## RIPCURLE SEARCHGPS QUICK START GUIDE

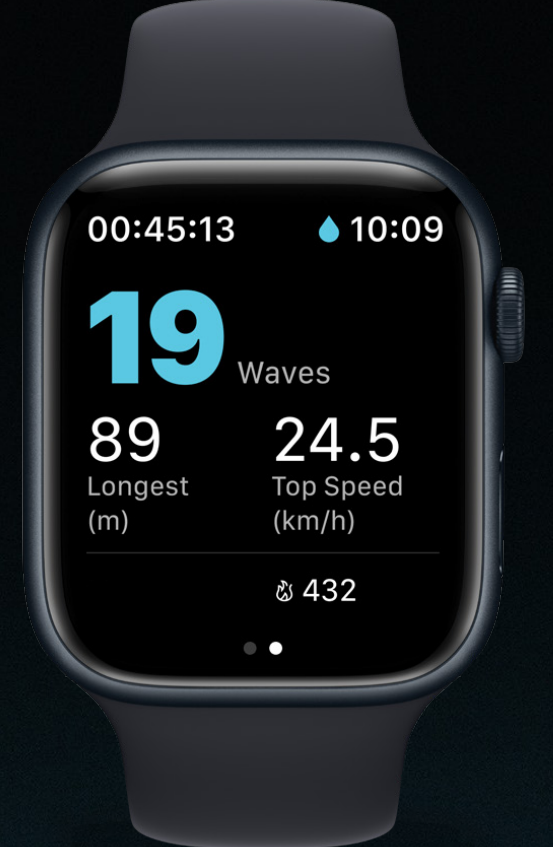

### WELCOME TO THE WORLD'S LARGEST SURFING COMMUNITY

DOWNLOAD THE RIP CURL SEARCHGPS APP

Download on the App Store

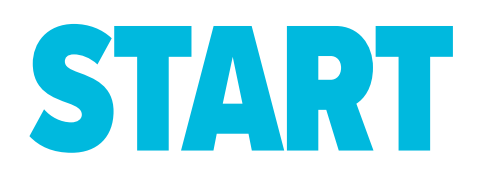

1

To begin, ensure you have enabled the required WatchOS permissions for tracking, Location Services, and Health.

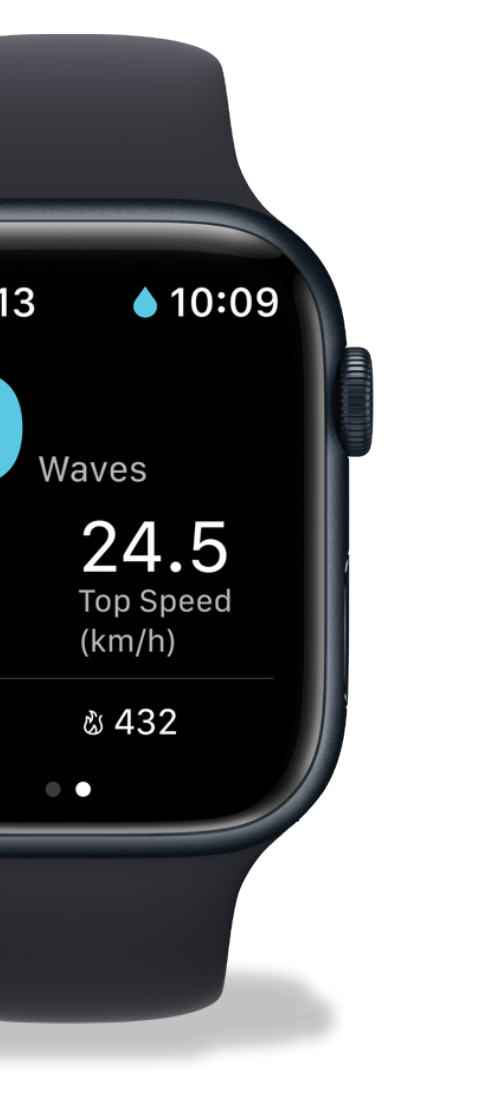

Open the Rip Curl Search GPS app on your Apple Watch and tap **START** to initiate the countdown timer for your session. The water lock will automatically activate, ensuring you don't accidentally end your surf. View live stats while you surf, including wave count, top speed, longest wave, session time, and time of day.

> When your surf is over, don't forget to end your session! Tap **END SESSION,** give your surf a star rating, and tap **CONTINUE.**

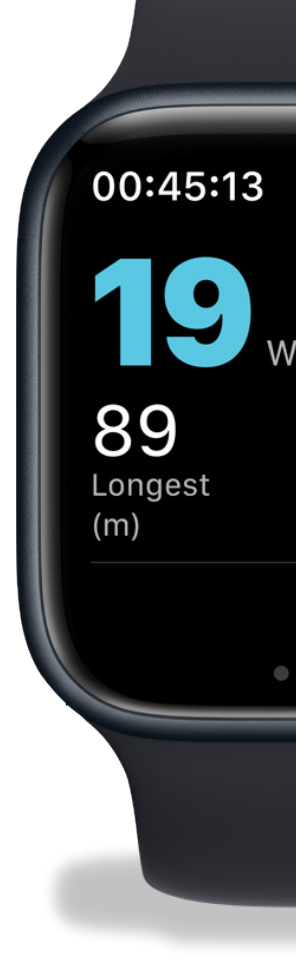

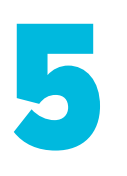

View a summary of your surf, and tap **DONE** when you're ready. Open the iOS app and go to the Track tab to view your session in detail\*.

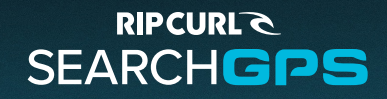

# **SUPPORT**

https://help.ripcurl.com/support/home

https://www.ripcurl.com/au/policies/searchgps/terms.html

Start Guide Version 01 | Last Updated 18 March 2025

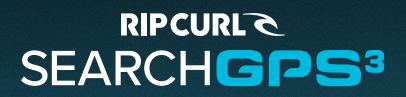

THE WORLD'S LARGEST SURFING COMMUNITY

## RIPCURL C SEARCHGPS

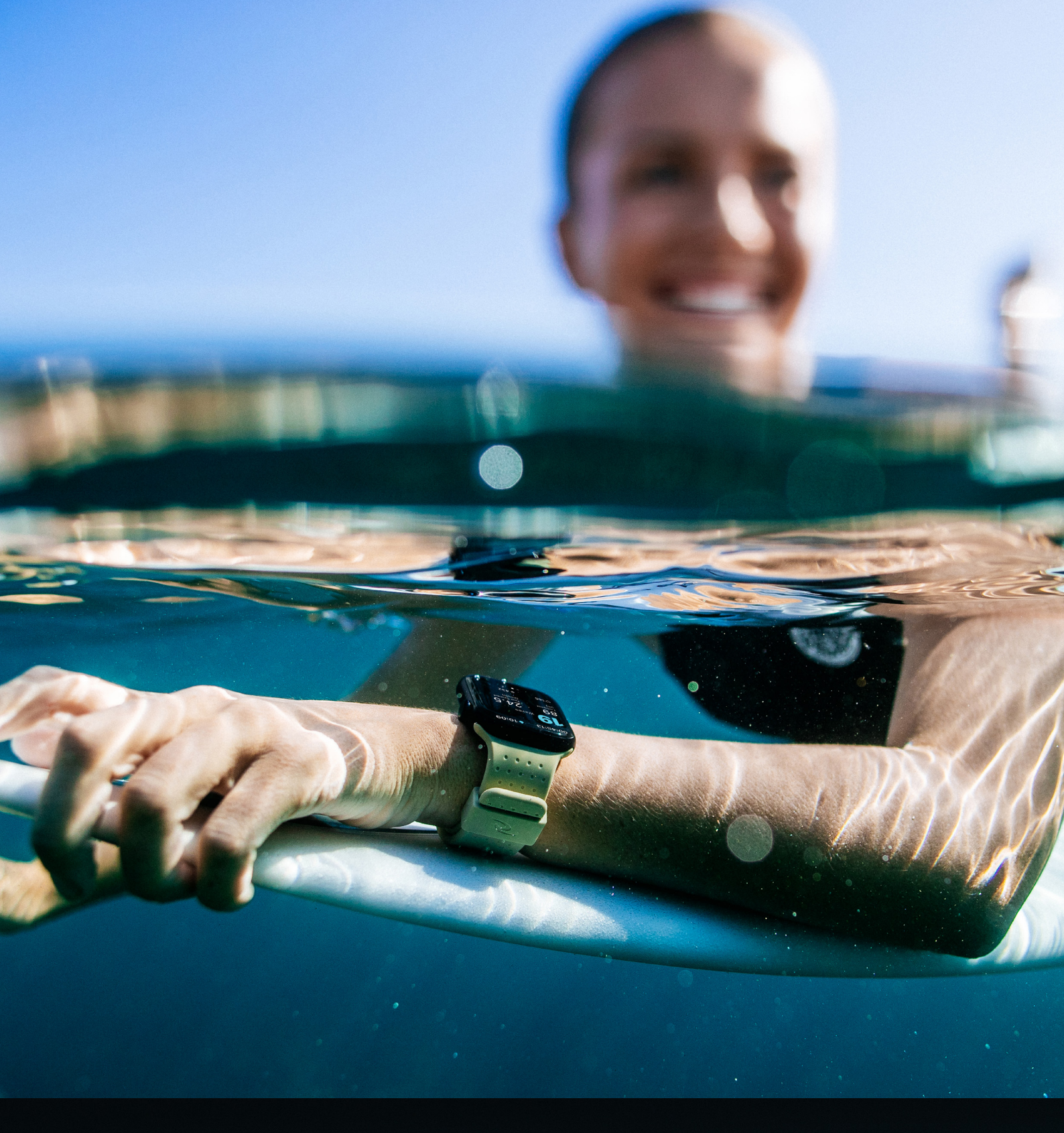